# SmarterProctoring Scheduling

Step-by-step guide for students scheduling at an FSCJ assessment center

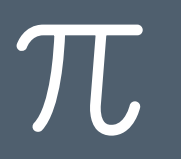

#### Scheduling an Exam - SmarterProctoring

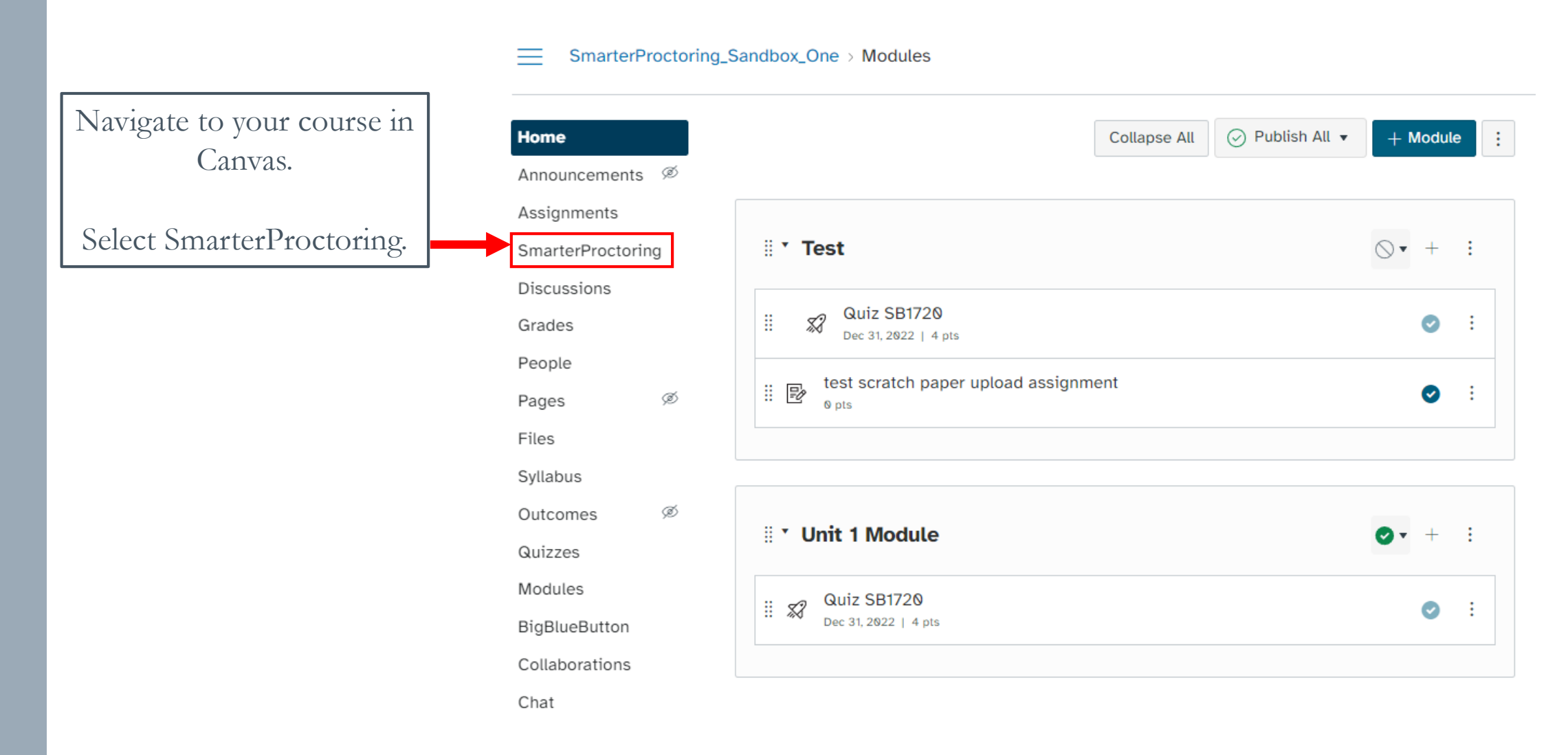

π

#### Scheduling an Exam - SmarterProctoring

|                         | My Exams                                       |                                              |                                               |
|-------------------------|------------------------------------------------|----------------------------------------------|-----------------------------------------------|
|                         | Active Exams                                   |                                              |                                               |
|                         | 🖵 Test 2                                       |                                              |                                               |
| avigate to your exam.   |                                                | You need to select a proctor to requ         | lest a session.                               |
| llick Choose a Proctor. | Exam Information                               |                                              |                                               |
|                         | <b>Type</b><br>Computer Based                  | <b>Opens</b><br>10/2/2023 at 4:00am EDT      | Closes<br>10/31/2023 at 4:00am EDT            |
|                         | Exam Duration<br>2 hours                       | Scheduling Opens<br>10/2/2023 at 10:45am EDT | Scheduling Closes<br>10/31/2023 at 4:00am EDT |
|                         | Blank Paper<br>2 scratch paper                 |                                              | Notes<br>3x5 note card                        |
|                         | Notes:<br>3 x 5 note card. Number all question | ns and show all work.                        |                                               |
|                         |                                                |                                              |                                               |

# Scheduling an Exam - SmarterProctoring

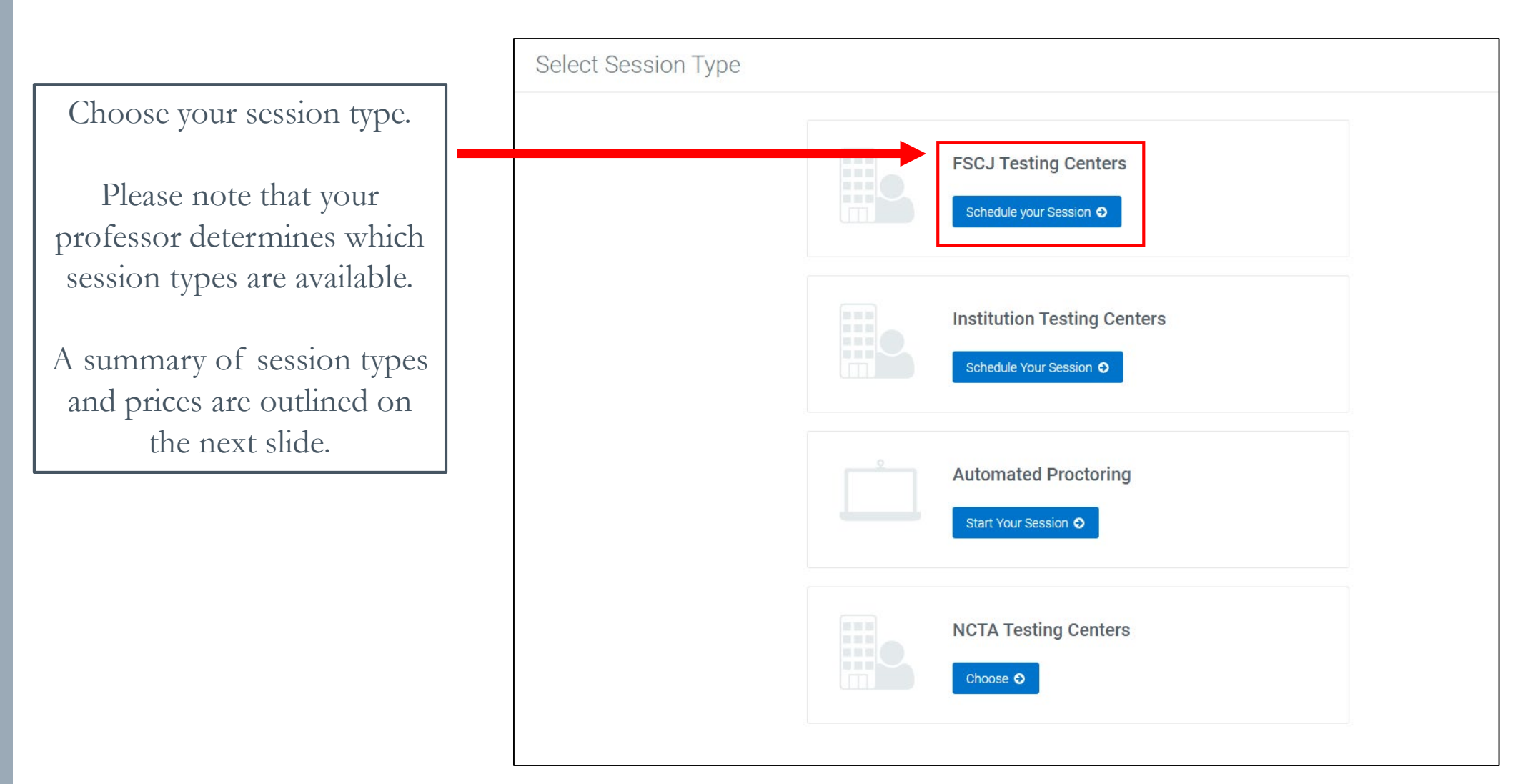

# Scheduling an Exam - SmarterProctoring

In-person testing may present multiple locations as options.

To select your location, click Request Session next to your location of choice.

Any associated costs will be listed next to the location.

| Florida State College at Jacksonville - Ground<br>SOUTH CAMPUS ROOM U131 - ASSESSMENT CENTER                                                                                                    |                                                                                                    |                                                                                                    |
|----------------------------------------------------------------------------------------------------|----------------------------------------------------------------------------------------------------|----------------------------------------------------------------------------------------------------|
| LOCATION<br>11901 Beach Blvd<br>Jacksonville, FL 32246                                                                                                    | FEATURES<br>Computer<br>Copier<br>Elevator<br>Alternative Keyboards<br>Screen Reader<br>Text-to-Speech                                               | Printer ✓<br>Fax ✓<br>Wheelchair Ramp ✓<br>Screen Enlarger ✓<br><del>Speech Recognition</del><br>Distraction-free rooms ✓ |
|                                                                                                    |                                                                                                    |                                                                                                    |
| This testing site is located in the a                                                                                                    | assessment center.                                                                                                    |                                                                                                    |
| This testing site is located in the a                                                                                                    | e College at Jacksonville - Ground<br>oom A102 - ASSESSMENT CENTER                                                                                   | No Cos                                                                                                    |
| This testing site is located in the a                                                                                                    | e College at Jacksonville - Ground<br>oom A102 - ASSESSMENT CENTER                                                                                   | No Cos                                                                                                    |
| This testing site is located in the a<br>Bit of the second second s | e College at Jacksonville - Ground<br>00M A102 - ASSESSMENT CENTER                                                                                   | No Cos<br>₹<br>Request session                                                                                            |
| This testing site is located in the a<br>Set<br>Florida State<br>KENT CAMPUS R<br>24 miles<br>LOCATION<br>3939 Roosevelt Blvd<br>Jacksonville, FL 32205                                                                                                    | e College at Jacksonville - Ground<br>00M A102 - ASSESSMENT CENTER<br>FEATURES<br>Computer                                                           | No Cos<br>Request session<br>Printer<br>Fax                                                                               |
| This testing site is located in the a<br>Bit of the second second s | e College at Jacksonville - Ground<br>oom A102 - ASSESSMENT CENTER<br>FEATURES<br>Computer Copier<br>Elevator                                        | No Cos                                                                                                    |
| This testing site is located in the a<br>stress of the second state<br>Florida State<br>KENT CAMPUS R<br>24 miles<br>LOCATION<br>3939 Roosevelt Blvd<br>Jacksonville, FL 32205                                                                                                    | e College at Jacksonville - Ground<br>OOM A102 - ASSESSMENT CENTER<br>FEATURES<br>Computer Copier<br>Elevator Alternative Keyboards                  | No Cos<br>Request session<br>Printer •<br>Fax •<br>Wheelchair Ramp •<br>Screen Enlarger •                                 |
| This testing site is located in the a<br>stress<br>Florida State<br>KENT CAMPUS R<br>24 miles<br>LOCATION<br>3939 Roosevelt Blvd<br>Jacksonville, FL 32205                                                                                                    | e College at Jacksonville - Ground<br>OOM A102 - ASSESSMENT CENTER<br>FEATURES<br>Computer Copier<br>Elevator Alternative Keyboards<br>Sereen Reader | No Cos<br>₹<br>Request session<br>Printer<br>Fax<br>Wheelchair Ramp<br>Screen Enlarger<br>Speech Recognition              |

## Scheduling an Exam – RegisterBlast

When scheduling at an FSCJ assessment center, you will be prompted with this message.

Click Continue.

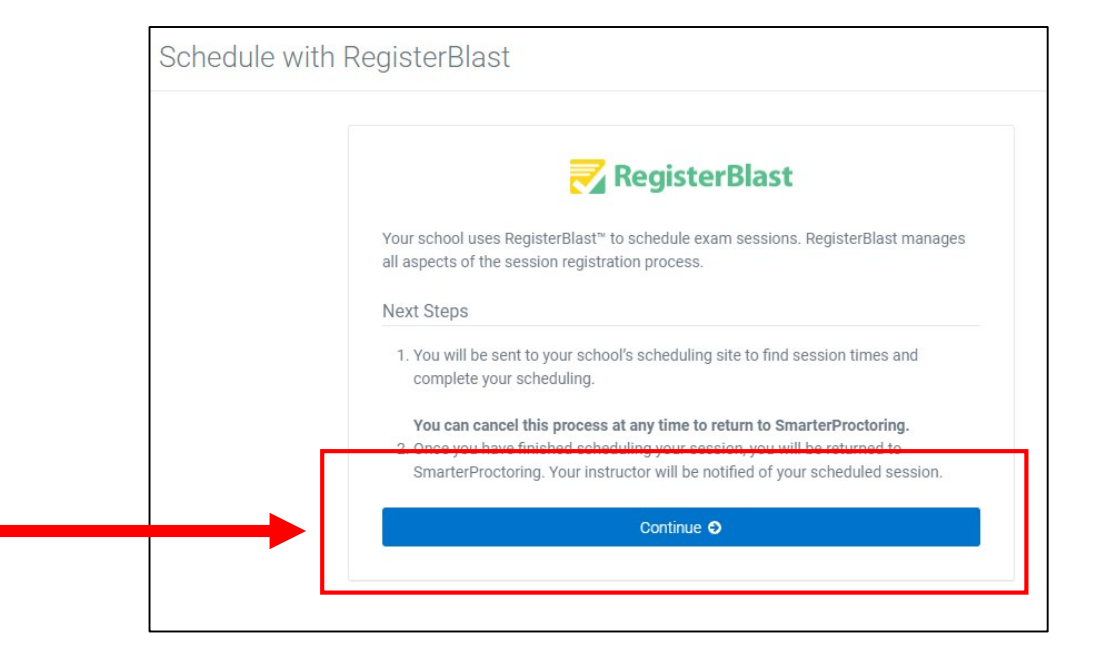

# Scheduling an Exam – RegisterBlast

=

×

Read the **Exam Description** 2 Exam Description. Select your date and time. before closing hours. the posted closing time. Example: Wednesday, September 7, 2022 Choose a Time (required) 4 Select a date above

College faculty refers students to the assessment center to take exams that were missed in class. The student is responsible for contacting the instructor to make sure the test has been submitted to the assessment center. Students are also responsible for being informed of test time allowed, materials allowed, and the deadline to complete the test. It is the student's responsibility to schedule an appointment time that will allow sufficient time to complete the test

The assessment center WILL NOT remain open past

Choose a Date (required)

Be certain to read the terms and conditions, as they outline testing expectations and guidelines.

You must read and agree to the following conditions in order to test with FSCJ.

6

1. I understand all testing must completed prior to close of business, and it is my responsibility to schedule an appointment that will give me sufficient time to complete the exam.

2. I understand that it is my responsibility to ensure that my professor has dropped off my test prior to the appointment time.

I agree to follow the above guidelines

#### Scheduling an Exam – RegisterBlast

Enter the needed information and click Complete Registration. Save your email confirmation.

Registration is complete.

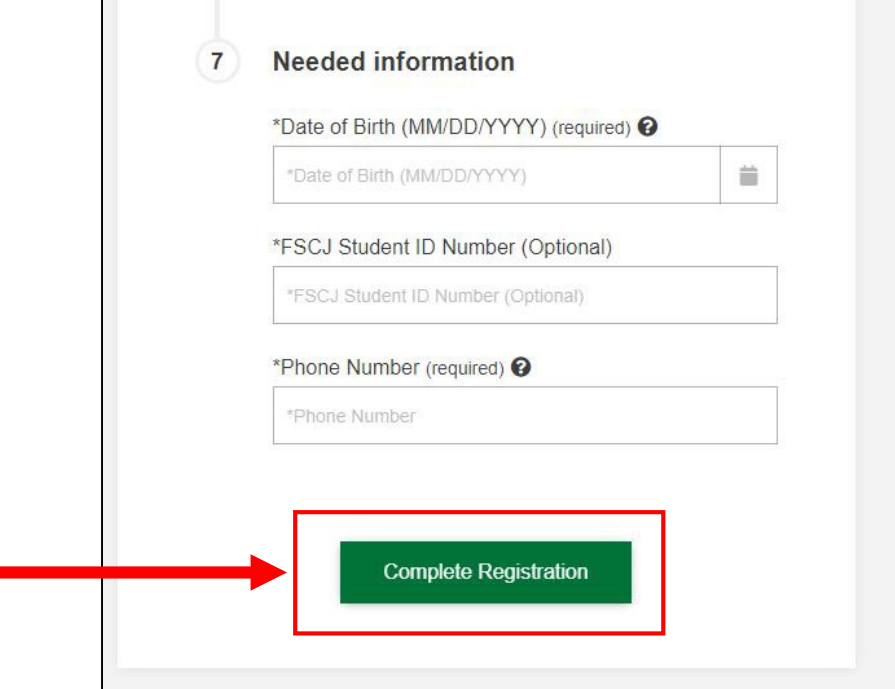

#### $\mathcal{T}$

# Potential Error Message – RegisterBlast

In the event you see this error message, you will need to close all your browsers and start anew.

Be certain that if you wish to switch campuses, you must close all RegisterBlast windows and return to Canvas to start the process again.

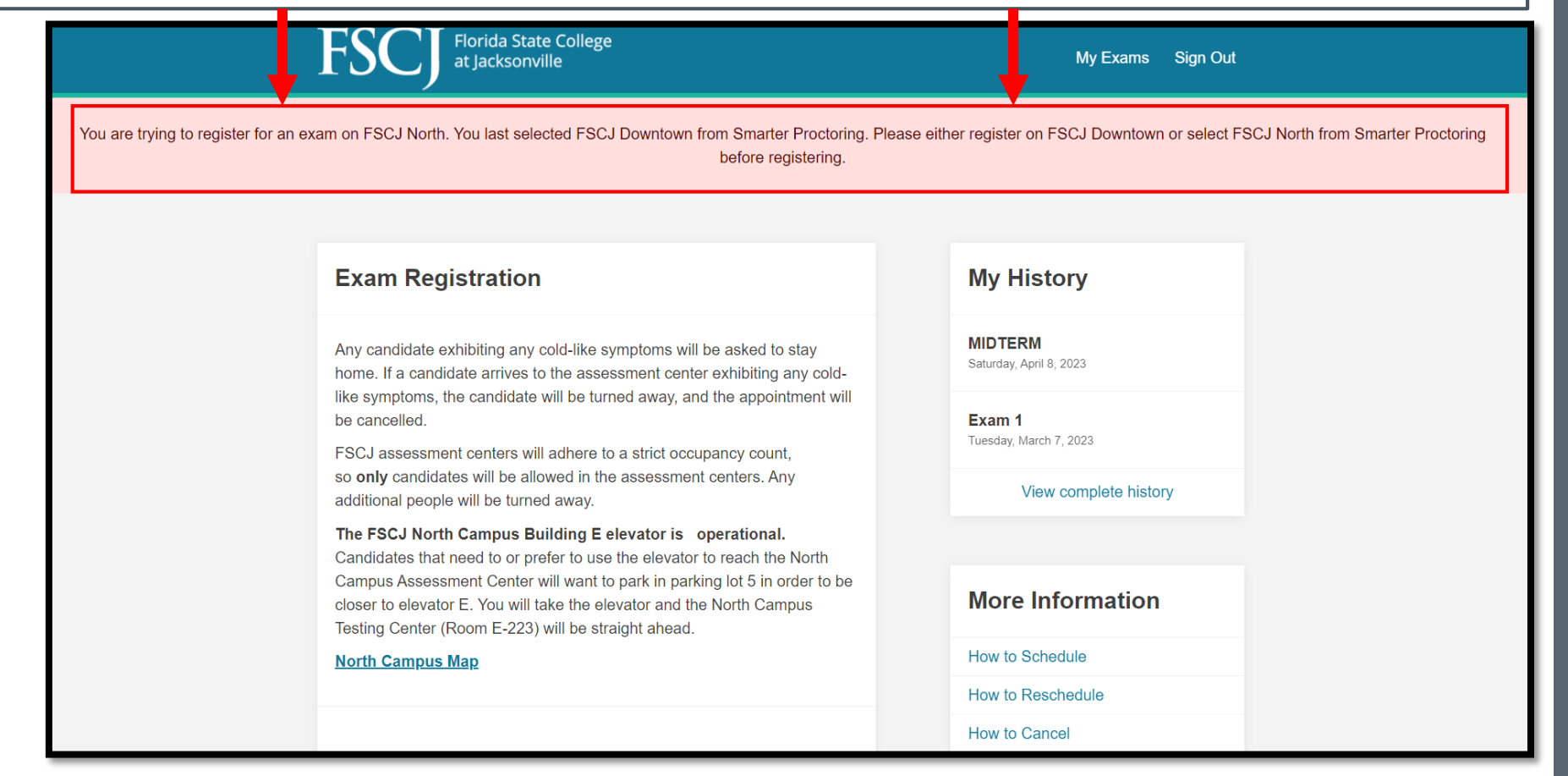

## Support

For scheduling assistance, please email <u>oc-proctoredtesting@fscj.edu</u>.